# <R15 공유기 무선 보안 설정>

1) 스마트폰에서 R15 무선 와이파이 신호에 연결후 EAGLE POR AI 실행합니다.

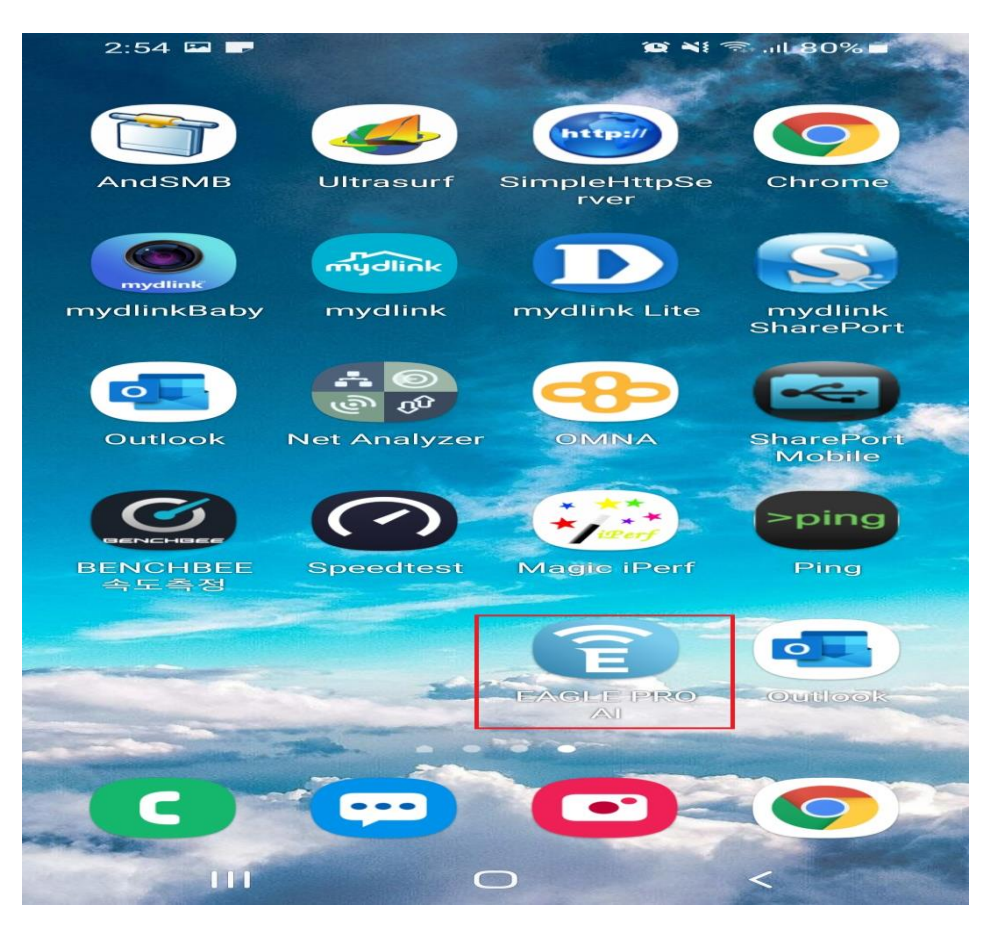

2. R15 공유기 초기 설치시 로그인했던 계정으로 접속하시면 R15공유기상태 확인 가능합니다.

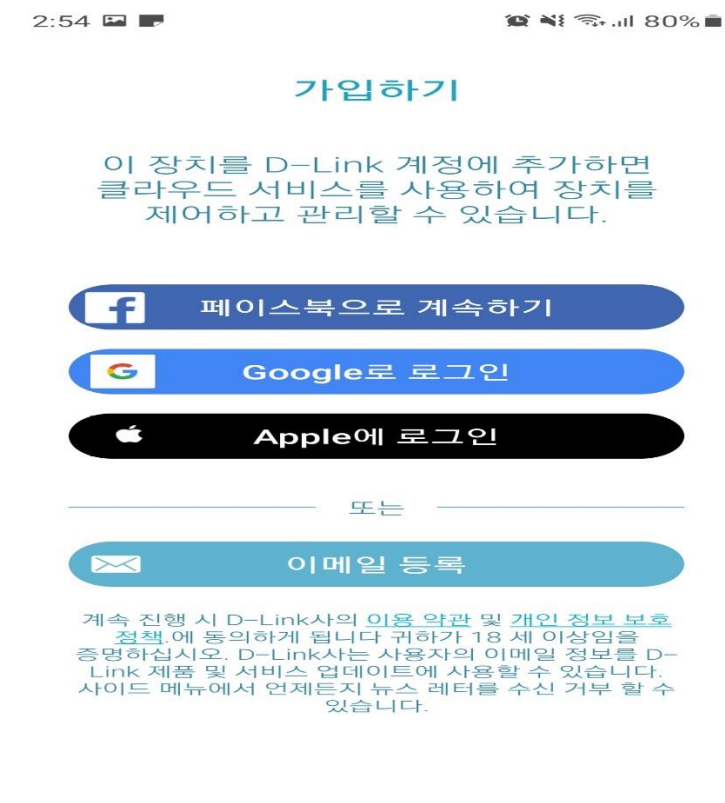

#### 이미 계정을 가지고 있습니까? <u>로그인</u>

| 111 | $\bigcirc$ | < |
|-----|------------|---|
|     |            |   |

#### 3. 온라인 상태로 표기되어 있는 R15를 터치합니다.

| 5:23 🗭 🖼             |                   | 😰 💐 🦡 al 87% 💼 |
|----------------------|-------------------|----------------|
| -                    | 내 장치              | $\oplus$       |
| C 2491<br>JJJ<br>R15 |                   |                |
| 내 장치를                | <u>- 찾을 수 없습니</u> | <u>1771?</u>   |
| 111                  | 0                 | <              |

### 4. Wi-Fi 매뉴를 터치합니다.

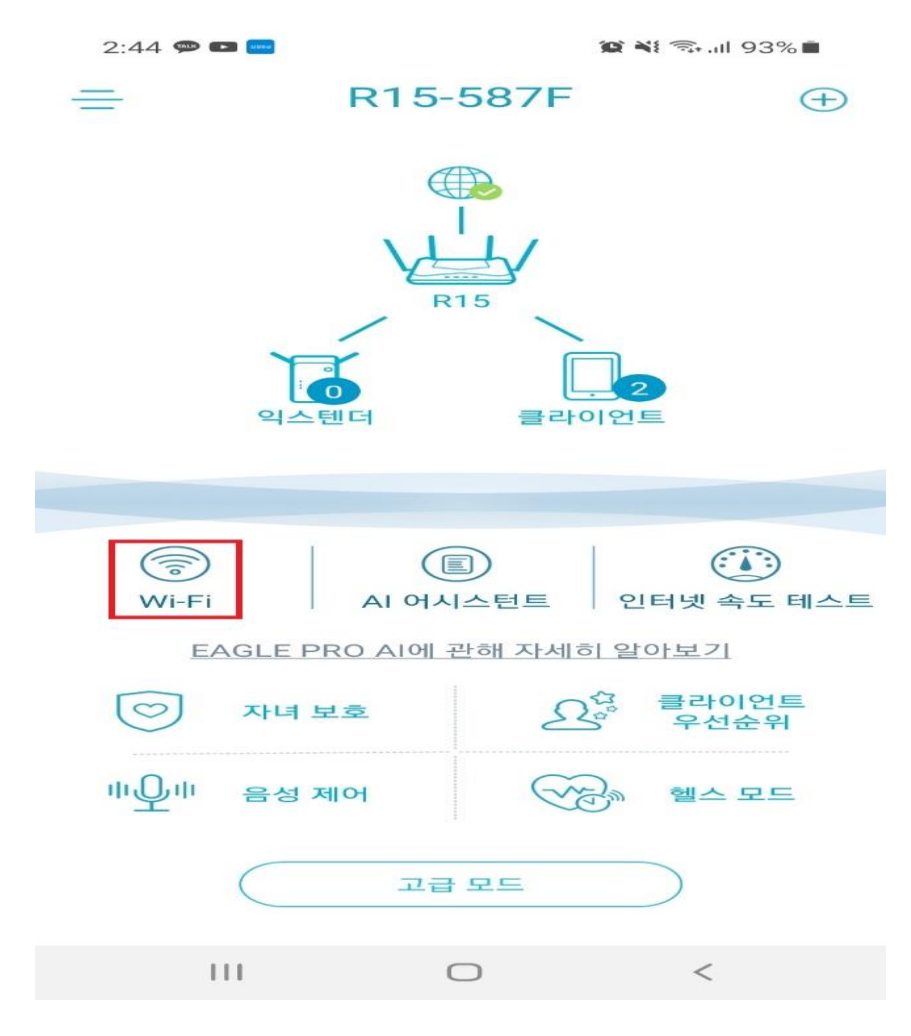

# 5. Wi-Fi 매뉴에서 톱니바퀴 모양의 설정 매뉴를 터치합니다.

| 2:44 🖬 🗭 🖬 | 3           | 🕯 💐 🗊 .ill 92% 💼 |
|------------|-------------|------------------|
| <          |             | -{Q}-            |
|            | 메인 Wi-Fi    |                  |
| -          | R15-587F    |                  |
| æ          | <b></b>     |                  |
|            | Wi-Fi 공유하기  |                  |
|            |             |                  |
|            | 멀티 Wi-Fi    | $\bigcirc$       |
| ()         | dlink-guest |                  |
| Ŷ          | ••••••      | \$               |
|            | Wi-Fi 공유하기  |                  |
|            |             |                  |
|            |             |                  |
| 111        | 0           | <                |
|            |             |                  |

# 6. 비밀번호 항목에 기존 비밀번호칸을 터치합니다.

| 2:45 🖬 🗭 🖬                                      | 1                                     | 🛱 💐 🦡 📶 92% 🖿     |
|-------------------------------------------------|---------------------------------------|-------------------|
|                                                 | Wi-Fi                                 | 저장                |
|                                                 |                                       |                   |
| Al Wi-Fi 옵티마(                                   | 이저                                    |                   |
| Al Wi-Fi Optimizer<br>채널에 연결하고 주<br>있습니다.       | '를 사용하면 항상<br>간 Wi-Fi 보고서를            | 최적의 Wi-Fi<br>받을 수 |
| Wi-Fi 메쉬                                        |                                       |                   |
| Wi-Fi Mesh를 사용<br>설정을 동기화하고 /<br>Mesh Wi-Fi를 구축 | 하면 익스텐더 간<br>AI 메쉬 옵티마이기<br>할 수 있습니다. | 에 네트워크<br>더로 안정적인 |
| 메인                                              | 멀                                     | 티                 |
| 2.4GHz/5GHz                                     |                                       |                   |
| 메인                                              |                                       |                   |
| Wi-Fi 이름                                        |                                       | R15-587F          |
| 비밀번호                                            |                                       | edfru86873        |
|                                                 |                                       |                   |
| 보안                                              |                                       | WPA2 >            |
| 보안<br>                                          |                                       | WPA2 >            |

| 111 | $\bigcirc$ | < |
|-----|------------|---|
|     |            |   |

### 7. 새로운 비밀번호 입력합니다.

|                    |                                                                                         |     |               | <b>宮 N</b> 示…11 92% |        |         |           |                          |
|--------------------|-----------------------------------------------------------------------------------------|-----|---------------|---------------------|--------|---------|-----------|--------------------------|
| AI Wi-Fi 옵티마이저     |                                                                                         |     |               |                     |        |         |           |                          |
| AI W<br>채널<br>있습   | Al Wi-Fi Optimizer를 사용하면 항상 최적의 Wi-Fi<br>채널에 연결하고 주간 Wi-Fi 보고서를 받을 수<br>있습니다.           |     |               |                     |        | FI      |           |                          |
| Wi-Fi              | Wi-Fi 메쉬                                                                                |     |               |                     |        |         |           | $\supset$                |
| Wi-F<br>설정·<br>Mes | Wi-Fi Mesh를 사용하면 익스텐더 간에 네트워크<br>설정을 동기화하고 AI 메쉬 옵티마이저로 안정적인<br>Mesh Wi-Fi를 구축할 수 있습니다. |     |               |                     |        |         |           |                          |
|                    |                                                                                         | 메인  | <u>&gt;  </u> |                     | 멀      | E       | $\supset$ |                          |
| 2.4G               | Hz/5                                                                                    | 5GH | z             |                     |        |         |           |                          |
| 메인                 |                                                                                         |     |               |                     |        |         |           | $\supset$                |
| Wi-F               | i이를                                                                                     | 2   |               |                     |        | F       | R15-5     | 587F                     |
| 비밀턴                | 번호                                                                                      |     |               |                     |        | 1       | 2341      | 233                      |
| < -                | 12341                                                                                   | 233 |               |                     |        |         |           |                          |
| 1 2                | 2 3                                                                                     | : 4 | 1 5           | 5 6                 | 5 7    | 7 8     | 3 9       | 0                        |
| qv                 | ve                                                                                      | e r | t             | У                   |        | I ] [ 1 | i o       | р                        |
| а                  | s                                                                                       | d   | f             | g                   | h      | j       | k         | I                        |
| $\Diamond$         | z                                                                                       | ×   | С             | V                   | b      | n       | m         | $\langle \times \rangle$ |
| !#1                | et/g                                                                                    | ,   |               | Englisl             | h (US) |         | •         | 완료                       |
|                    |                                                                                         |     |               | $\bigcirc$          |        |         | $\sim$    | :ш:                      |

# 8. 우측 상단에 "저장" 터치하면 비밀번호 설정이 저장됩니다.

| 2:46 🔛 🗭                                                                                           | • •                                                                                     | 1 📲 🖘 all 92% 🔳       |                   |  |  |  |
|----------------------------------------------------------------------------------------------------|-----------------------------------------------------------------------------------------|-----------------------|-------------------|--|--|--|
|                                                                                                    | W                                                                                       | i-Fi                  | 저장                |  |  |  |
| Al Wi-Fi                                                                                           | 옵티마이저                                                                                   |                       |                   |  |  |  |
| AI Wi-Fi<br>채널에 연<br>있습니다.                                                                         | Optimizer를 사용<br>결하고 주간 Wi-l                                                            | 용하면 항상 획<br>Fi 보고서를 I | 최적의 Wi-Fi<br>받을 수 |  |  |  |
| Wi-Fi 메                                                                                            | 쉬                                                                                       |                       |                   |  |  |  |
| Wi-Fi Me<br>설정을 동<br>Mesh Wi                                                                       | Wi-Fi Mesh를 사용하면 익스텐더 간에 네트워크<br>설정을 동기화하고 AI 메쉬 옵티마이저로 안정적인<br>Mesh Wi-Fi를 구축할 수 있습니다. |                       |                   |  |  |  |
|                                                                                                    | 메인                                                                                      | 멀티                    |                   |  |  |  |
| 2.4GHz                                                                                             | /5GHz                                                                                   |                       |                   |  |  |  |
| 메인                                                                                                 |                                                                                         |                       |                   |  |  |  |
| Wi-Fi Ol                                                                                           | <u></u>                                                                                 |                       | R15-587F          |  |  |  |
| 비밀번호                                                                                               |                                                                                         |                       | 12341234          |  |  |  |
| 보안                                                                                                 |                                                                                         |                       | WPA2 >            |  |  |  |
| 스케줄                                                                                                |                                                                                         |                       |                   |  |  |  |
| Wi-Fi 스케줄은 하루 중 지정된 시간 동안 Wi-Fi<br>사용을 가능하게 합니다. 헬스 모드에서 취침 스케줄을<br>활성화하면 Wi-Fi 설정에서 스케줄이 비활성화됩니다. |                                                                                         |                       |                   |  |  |  |
| 11                                                                                                 | 1 0                                                                                     |                       | <                 |  |  |  |

이후 공유기가 재부팅된 이후 R15 공유기 무선 와이파이 연결시 새로 설정한 비밀번호 입력
후 연력하면 됩니다.

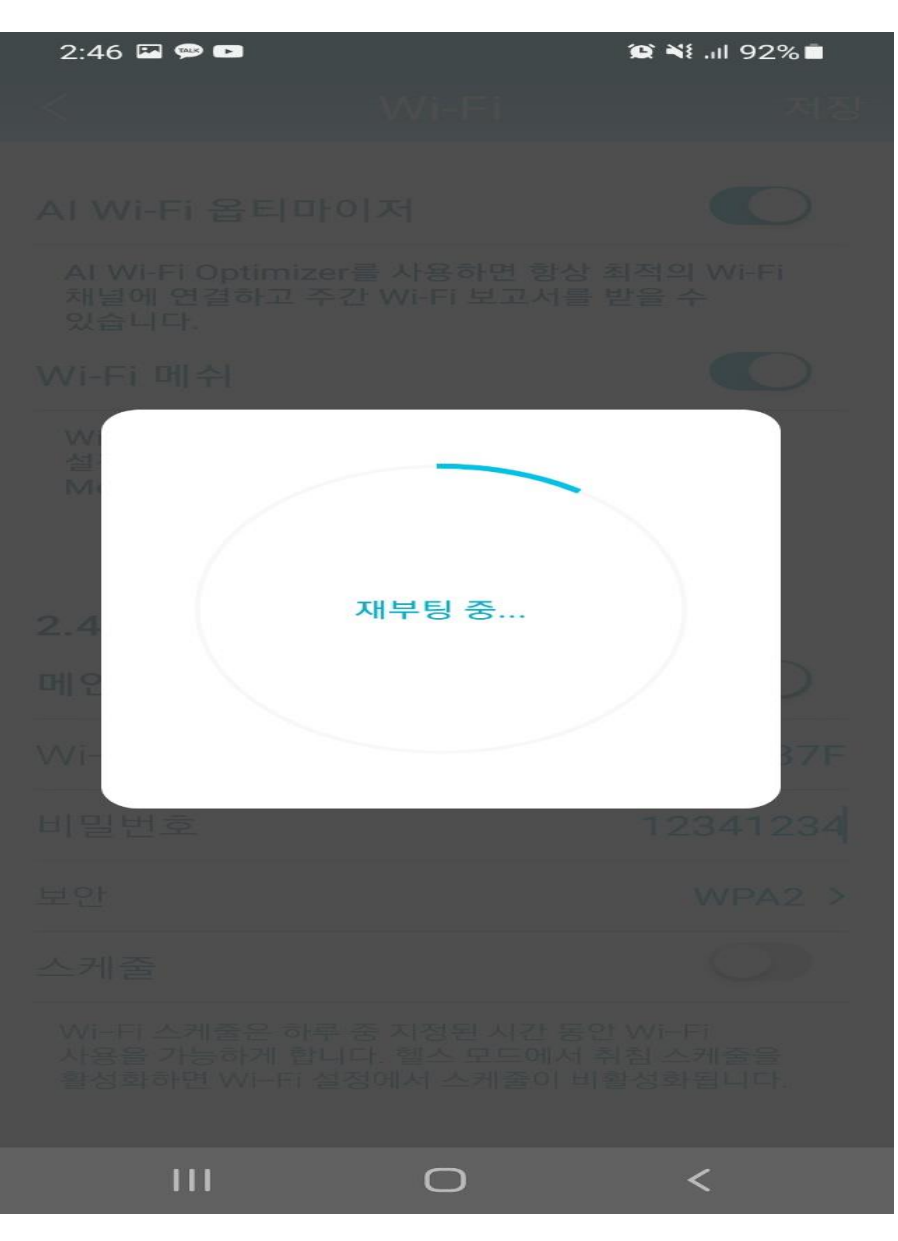

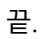